# Содержание

#### Начало работы с фотокамерой 2

Установка и зарядка аккумулятора 2 Опциональная карта памяти MICROSD или SDHC 5 Включение фотокамеры 6 Установка языка, даты и времени 7 Фото- и видеосъемка 8 Просмотр снимков и видеоклипов 12 Как поделиться снимками и видеоклипами 14 Установка программного обеспечения, перенос снимков 15

#### Внешний вид и органы управления 17

Вид спереди и сверху 17 Вид сбоку и снизу 18

#### Дополнительные возможности фотокамеры 19

Фотосъемка со вспышкой 19 Режимы работы фотокамеры 20 Программный режим 22 Добавление даты в кадре к последующим снимкам 23 Эффекты пленки 23

#### Устранение неполадок 24

Приложение 26

# Начало работы с фотокамерой

## Установка и зарядка аккумулятора

Все аккумуляторы со временем разряжаются, даже если их не использовать. Для продления срока службы заряжайте аккумулятор перед использованием.

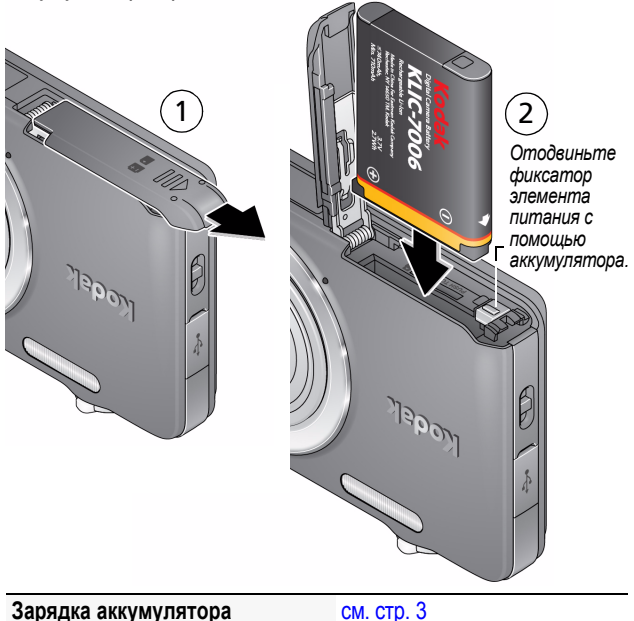

Приобретение дополнительных www.kodak.com/go/accessories аккумуляторов

# Если в комплект фотокамеры входит устройство для зарядки аккумулятора непосредственно в фотокамере

Для того чтобы сделать максимально возможное количество снимков, полностью зарядите аккумулятор перед съмкой. Все аккумуляторы со временем разряжаются, даже если их не использовать. Заряжайте Li-ion аккумулятор по необходимости.

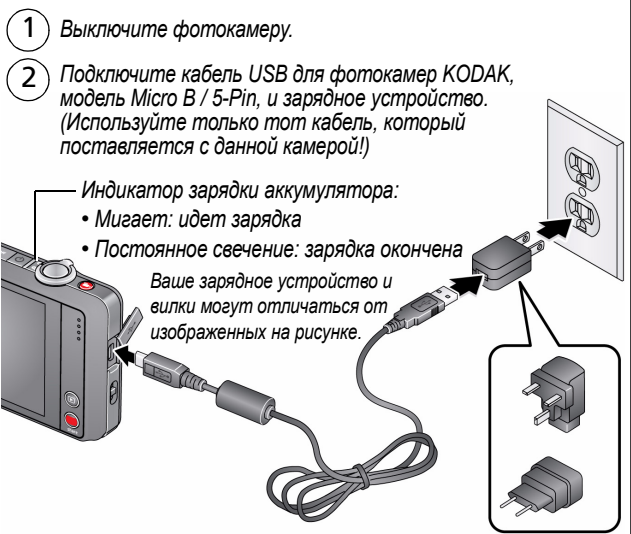

ПРИМЕЧАНИЕ. Фотокамеру можно использовать, даже если она подключена к электросети.

Проверка уровня заряда аккумулятора

см. стр. 13

Приобретение дополнительных www.kodak.com/go/accessories аккумуляторов

## Если в комплект фотокамеры входит внешнее зарядное устройство Ваше зарядное устройство и вилки

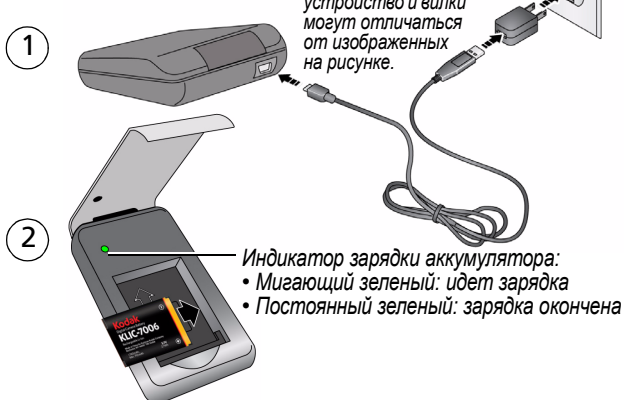

# Зарядка с помощью USB-порта компьютера:

Фотокамера заряжается, когда компьютер включен и находится в активном режиме. Отключите гибернацию, спящий и ждущий режимы.

 $\begin{pmatrix} 1 \\ 2 \end{pmatrix}$ 

Выключите фотокамеру.

Подключите кабель USB для фотокамер KODAK, модель Micro B / 5-Pin.

Индикатор зарядки аккумулятора:

- Мигает: идет зарядка
- Постоянное свечение: зарядка окончена

www.kodak.com/go/support

# Опциональная карта памяти MICROSD или SDHC

Фотокамера оснащена встроенной памятью. Рекомендуется приобрести карту MICROSD/SDHC (класс 4 или выше), которая позволит сохранить гораздо больше снимков и видеоклипов.

# ВНИМАНИЕ:

Карту можно установить только одним способом; установка карты с усилием может привести к ее повреждению. Утановка или извлечение карты памяти в то время, когда фотокамера включена, может привести к повреждению снимков, карты или фотокамеры.

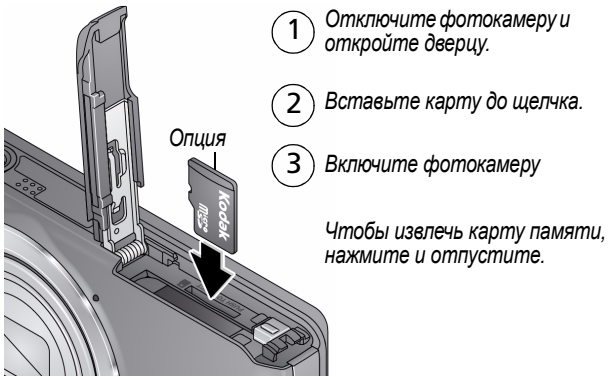

ВНИМАНИЕ: При включении фотокамера проверяет, установлена ли карта памяти. Если карта памяти установлена, то новые иображения и видеоклипы будут сохраняться на ней. Если карта памяти отсутствует, новые изображения и видеоклипы будут сохраняться в памяти фотокамеры.

Если установлена карта памяти и в памяти фотокамеры обнаружены фотографии или видеоклипы, будет предложено перенести их на карту памяти (и очистить встроенную память фотокамеры).

Приобретение карт памяти www.kodak.com/go/accessories

# Включение фотокамеры

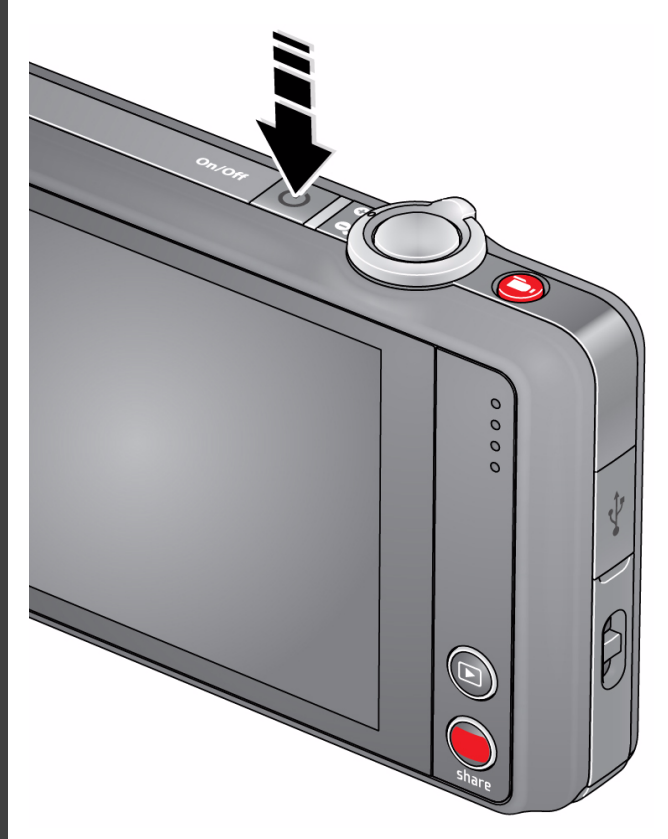

# Установка языка, даты и времени

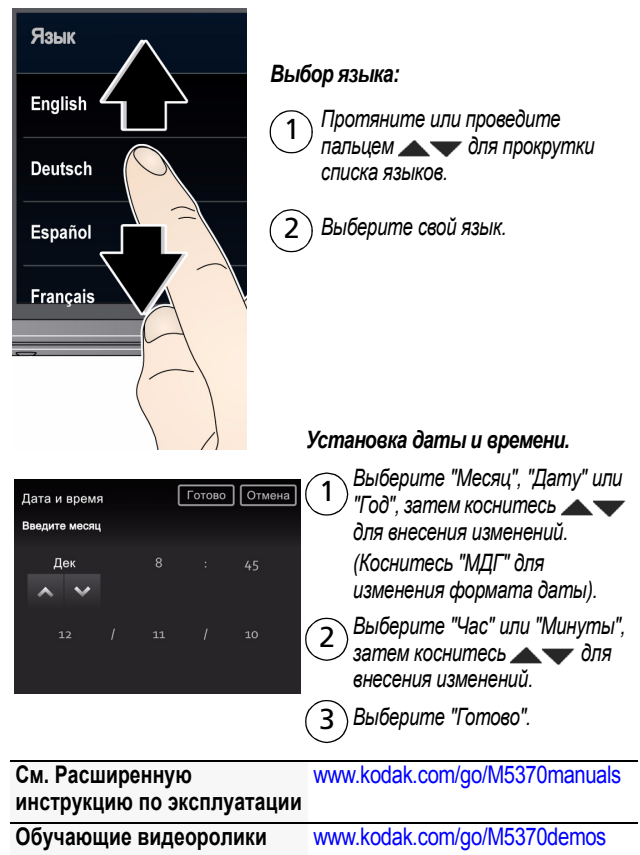

## Фото- и видеосъемка

При первом включении на фотокамере будет выбран режим "Умная съемка". Впоследствии при включении фотокамеры будет включаться режим, который был установлен при ее выключении.

) Скомпонуйте снимок. Для выполнения автофокусировки и установки параметров экспозиции слегка нажмите кнопку затвора. Фокусировочные рамки показывают границы зоны фокусировки фотокамеры. (Если фотокамера не может сфокусироваться на нужном объекте, отпустите кнопку затвора и перекомпонуйте кадр).

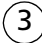

2

) Нажмите до упора кнопку затвора.

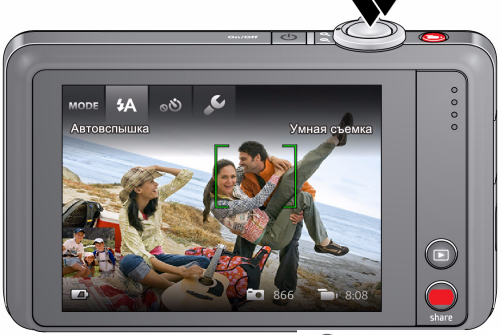

### Видеосъемка

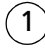

Нажмите и отпустите кнопку записи.

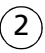

Для остановки записи еще раз нажмите и отпустите кнопку.

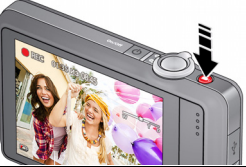

Просмотреть все режимы съемки стр. 19

См. Расширенную инструкцию по эксплуатации www.kodak.com/go/m5370manuals

www.kodak.com/go/support

## Символы на дисплее в режиме съемки

Значки меняются в зависимости от режима камеры.

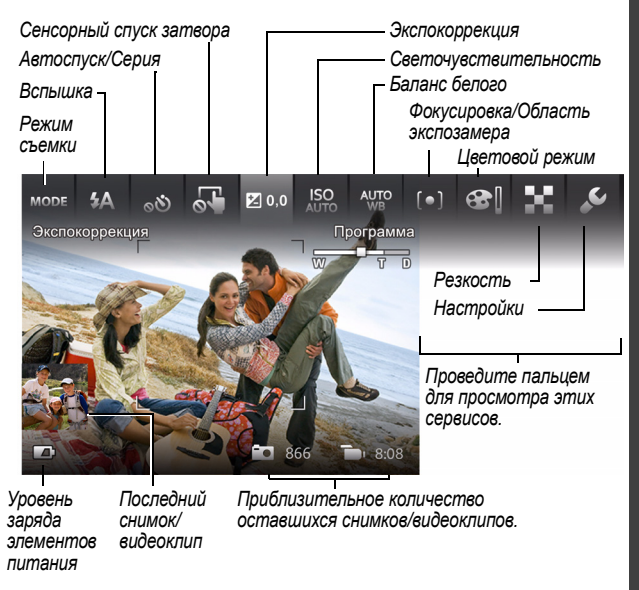

См. Расширенную<br/>инструкцию по эксплуатацииwww.kodak.com/go/M5370manualsОбучающие видеороликиwww.kodak.com/go/M5370demos

## Пользовательские настройки фотокамеры

Иногда требуется видеть все, что доступно. В других случаях требуется убрать все с экрана!

Коснитесь любой части экрана для переключения между режимами "Очистить экран" и "Просмотр сервисов".

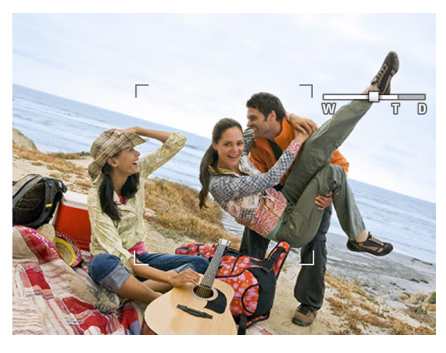

Очистить экран

Сервисы

Просмотр сервисов (Сервисы меняются в зависимости от режима камеры.)

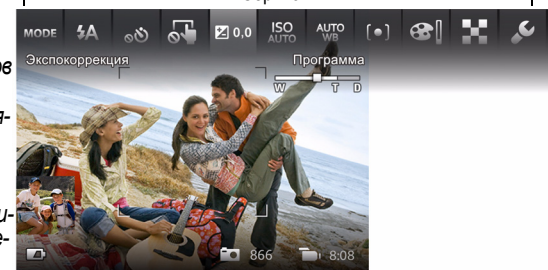

# Выбор действий и настроек через меню "Сервис"

В режиме живой картинки выберите средство в верхней части ЖК-дисплея для изменения настроек. Нажмите миниатюру последнего снимка для его просмотра.

или

Последний снимок

ПРИМЕЧАНИЕ: При выборе появляется меню с прокруткой. Коснитесь настройки для просмотра и выбора параметров.

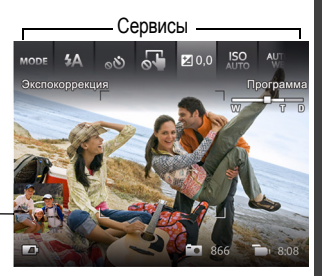

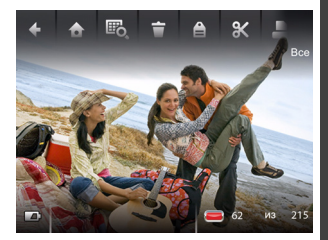

| ÷    | Настройки          | Закрыть       |
|------|--------------------|---------------|
| Наст | ройки кнопки Share |               |
| Разм | иер снимка         | 14,2 MP (4:3) |
| Разр | ешение видео       | 1920 x 1080   |
| Язы  |                    | English       |

## Просмотр снимков и видеоклипов

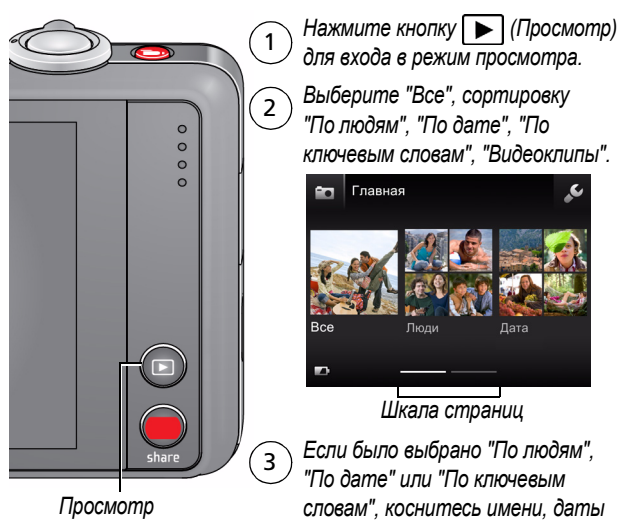

или ключевого слова.

Для просмотра последнего снимка/видеоклипа необходимо:

- коснуться миниатюры (в нижней левой части экрана) в режиме живой картинки или
- Нажать 🕞 в режиме быстрого просмотра при просмотре нового снимка/видеоклипа

# Другие действия в режиме просмотра

- Проведите пальцем по снимку 
   для просмотра предыдущей или следующей фотографии
   (Коснитесь и удерживайте палец на левой или правой части экрана для быстрой прокрутки вперед и назад.)
- Выберите "Воспроизведение" для воспроизведения видеоклипа.
- Коснитесь 👕, чтобы удалить снимки/видеоклипы.

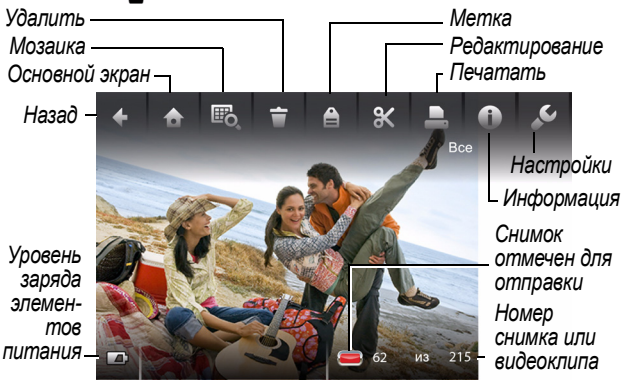

## Проверка уровня заряда аккумулятора

| Полностью заряжен |   |
|-------------------|---|
| На три четверти   |   |
| Наполовину        |   |
| Критический       |   |
| уровень           |   |
| Сетевой адаптер   | Ē |

# Как поделиться снимками и видеоклипами

ВНИМАНИЕ: Чтобы воспользоваться функциями фотокамеры для обмена снимками и работы с сайтами социальных сетей, необходимо установить программу KODAK Share Button App. (см. стр. 15.)

1 В режиме живой картинки: нажмите кнопку Share. Коснитесь пункта "Выбор изображений", затем выберите снимки или видеоклипы, которыми вы хотите поделиться. (Чтобы отправить самый последний снимок или видеоклип, коснитесь миниатюры в левом нижем углу ЖК-дисплея).

В режиме быстрого просмотра: нажмите кнопку Share. После этого перейдите к шагу 3.

В режиме просмотра: найдите снимок или видеоклип. Чтобы отправить несколько снимков или видеоклипов, коснитесь значка Шо (Мозаика) для просмотра миниатюр. Коснитесь пункта "Выбор изображений", затем выберите снимки или видеоклиы, которыми вы хотите поделиться).

- В режиме живой картинки
- В режиме быстрого просмотра

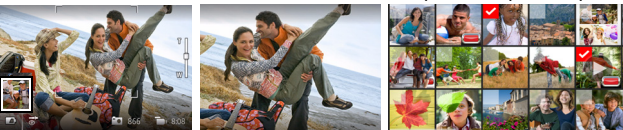

- 2 Нажмите кнопку Share.

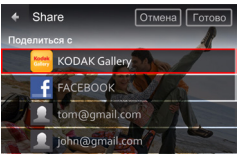

4 Выберите "Готово". При переносе снимков или видеоклипов на компьютер они отправляются выбранным получателям.

В режиме просмотра

# Установка программного обеспечения, перенос снимков

ВНИМАНИЕ: Чтобы воспользоваться функциями фотокамеры для обмена снимками и работы с сайтами социальных сетей, необходимо установить программу КОDAK Share Button App.

1 Убедитесь, что компьютер подключен к Интернету.

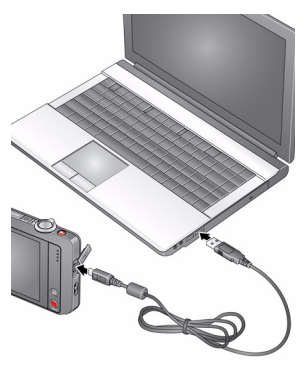

- 2 Выключите фотокамеру
- 3 Подключите фотокамеру к компьютеру при помощи кабеля USB для фотокамер KODAK, модель Micro B / 5-Pin. (Используйте только тот кабель, который поставляется с данной камерой!) Включается дисплей фотокамеры.
- 4 Следуйте подсказкам на экране компьютера для загрузки и установки на компьютер программы Share Button App.

ВНИМАНИЕ: Если программа установки не запускается, посетите сайт www.kodak.com/go/camerasw для выбора и установки на компьютер нужной версии программного обеспечения.

5 После установки программы следуйте подсказкам по переносу снимков и видеоклипов на компьютер

Снимки/видеоклипы, которым присвоена метка для отправки, будут отправлены по электронной почте или загружны на сайты социальных сетей.

ПРИМЕЧАНИЕ: Для переноса снимков и видео на компьютер можно также использовать устройство считывания карт памяти.

См. Расширенную www.kodak.com/go/M5370manuals инструкцию по эксплуатации

Обучающие видеоролики www.kodak.com/go/M5370demos

# Не останавливайтесь на прочитанном! Узнайте все о своей камере!

### Поздравляем!

Вы уже:

- настроили фотокамеру,
- сделали снимки,
- перенесли их на компьютер.

## Узнайте больше!

Дочитайте руководство до последней страницы — не упускайте возможность сделать превосходные снимки и поделиться ими!

# Посетите сайт www.kodak.com/go/M5370support. Там вы найдете следующее:

- расширенная инструкция по эксплуатации
- обучающие видеоролики и интерактивные руководства
- обновление прошивки фотокамеры
- ответы на часто задаваемые вопросы
- интерфейс для регистрации изделия.

См. Расширенную www.kodak.com/go/M5370manuals инструкцию по эксплуатации

Обучающие видеоролики www.kodak.com/go/M5370demos

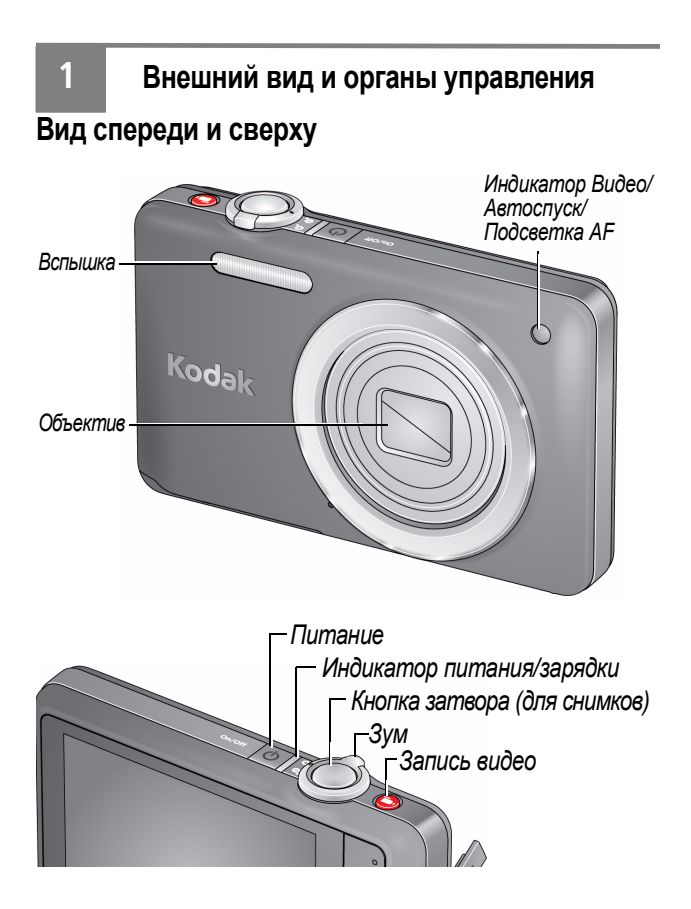

www.kodak.com/go/M5370support

RU 17

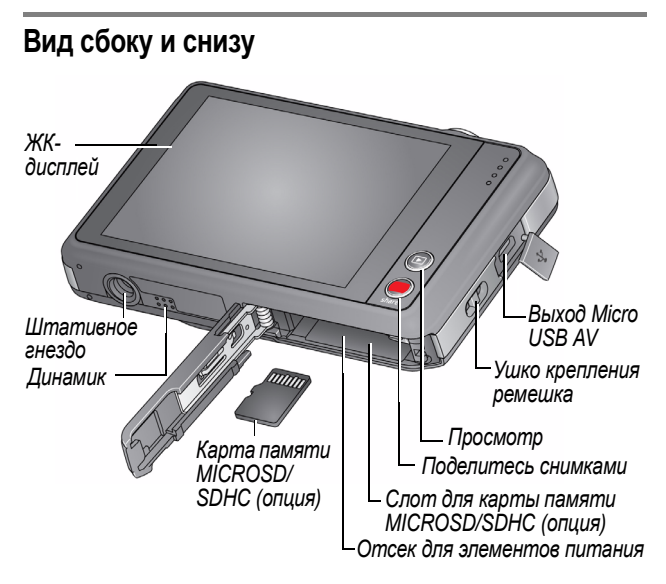

| См. Расширенную            | www.kodak.com/go/M5370manuals |
|----------------------------|-------------------------------|
| инструкцию по эксплуатации |                               |
| Обучающие видеоролики      | www.kodak.com/go/M5370demos   |

18 RU

www.kodak.com/go/support

2

# Дополнительные возможности фотокамеры

# Фотосъемка со вспышкой

Используйте вспышку при фотосъемке ночью, в помещении или на улице, если объект находится в тени. Настройки вспышки могут быть недоступны в некоторых режимах съемки.

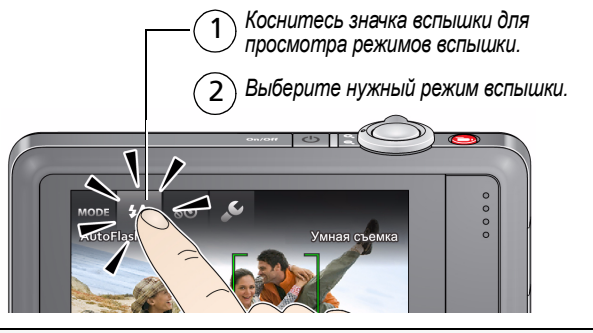

| Режимы вспышки |    | Вспышка срабатывает                                                                                                    |
|----------------|----|----------------------------------------------------------------------------------------------------|
| Авто           | ₽A | При недостаточном освещении.                                                                                                    |
| Заполняющая    | 4  | При каждом нажатии кнопки затвора<br>вне зависимости от условий<br>освещения. Рекомендуется<br>использовать, когда объект находится<br>в тени или в условиях контрового<br>освещения (когда источник света<br>находится позади объекта). |

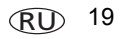

## Дополнительные возможности фотокамеры

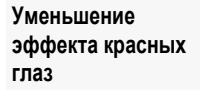

**4**⊚

Предвспышка срабатывает перед съемкой, сужая зрачки.

Выкл.

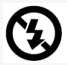

Вспышка не используется.

# Режимы работы фотокамеры

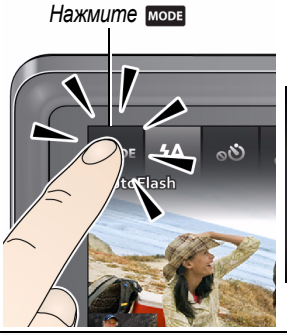

Выберите режим, подходящий для съемки выбранного вами объекта.

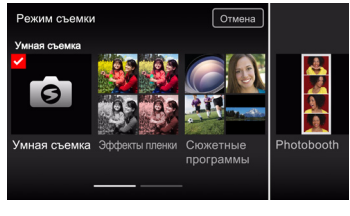

| Режим съемки   |              | Назначение                                                                                        |
|----------------|--------------|---------------------------------------------------------------------------------------------------|
| 0              | Умная съемка | Обычная фотосъемка — обеспечивает<br>великолепное качество изображения<br>и простоту в обращении. |
| Эффекты пленки |              | Различные эффекты пленки, позволяющие<br>создавать оригинальные снимки<br>и видеоклипы.           |

### Дополнительные возможности фотокамеры

| Режим съемки          | Назначение                                                                                                    |
|-----------------------|----------------------------------------------------------------------------------------------------|
| Сюжетные<br>программы | Простота фотосъемки различных сюжетов, присущая фотокамерам типа "Навел и снял".                                                                                                    |
| Фотоавтомат           | Делает 4 снимка, а затем соединяет их<br>в одну полосу кадров. Для получения<br>наилучших результатов воспользуйтесь<br>штативом или поместите фотокамеру<br>на устойчивую поверхность. |
| Видео                 | Видеосъемка со звуком.                                                                                                    |
| Программный           | Управление параметрами съемки,<br>предоставляющее более широкие<br>возможности для творчества, чем в режиме<br>"Умая съемка". См. стр. 22.                                              |

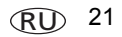

# Программный режим

Программный режим обеспечивает доступ к максимально большому количеству настроек.

- 1 Коснитесь моды, затем выберите "Сюжетные программы".
- 2 Выберите "Программный".

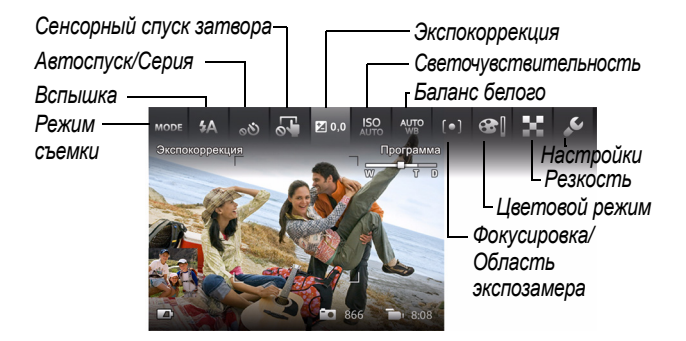

ПРИМЕЧАНИЕ: Параметры, измененные в Программном режиме, применимы только к снимкам, получаемым в этом режиме. Команда "Сброс" (в меню "Настройки") позволяет сбросить настройки Программного режима на заданные по умолчанию.

## Изменение настроек программного режима

В Программном режиме выберите параметр. Затем измените его значение.

# Добавление даты в кадре к последующим снимкам

Дату в кадре можно добавить **к еще не сделанным снимкам**. ВНИМАНИЕ: *К уже сделанным снимкам добавить дату в кадре нельзя. Добавленную дату в кадре удалить на камере невозможно.* 

- 1 Коснитесь пункта "Дата в кадре откл." 💒
- 2 Коснитесь пункта "Дата в кадре вкл." 🕹

На панели инструментов появляется значок Дата в кадре вкл. Дата будет добавлена к последующим фотографиям. Функция остается включенной, пока вы ее не выключите.

# Эффекты пленки

Выберите эффект пленки перед фото- и видеосъемкой.

- Коснитесь моры, затем выберите "Эффекты пленки".
- 2 Выберите эффект.

| Эффект пленки | Назначение                                        |
|---------------|---------------------------------------------------|
| KODACOLOR     | Ностальгический цвет                              |
| EKTACHROME    | Живой насыщенный цвет                             |
| KODACHROME    | Яркий естественный цвет                           |
| T-MAX         | Плавные переходы полутонов и мелкая зернистость   |
| TRI-X         | Высокая контрастность и заметная<br>зернистость   |
| Сепия         | Красновато-коричневый тон<br>старинных фотографий |

# 3

# Устранение неполадок

Перейдите на сайт www.kodak.com/go/M5370support для ознакомления с Расширенной инструкцией по эксплуатации, обновлений прошивки и для получения ответов на ваши вопросы.

| Состояние                                                           | Способ устранения                                                                                                    |
|---------------------------------------------------------------------|----------------------------------------------------------------------------------------------------|
| Фотокамера не<br>включается/<br>выключается или не<br>функционирует | <ul> <li>Удостоверьтесь, что элемент питания<br/>заряжен и установлен правильно (см.<br/>стр. 2).</li> </ul>             |
| ЖК-дисплей слишком<br>темный.                                       | <ul> <li>Настройте яркость ЖК-дисплея в меню<br/>"Настройки" (см. стр. 11).</li> </ul>                                   |
| Слишком малый срок<br>службы элементов                              | <ul> <li>Убедитесь, что аккумуляторы заряжены<br/>(см. стр. 2).</li> </ul>                                               |
| Питапия                                                             | <ul> <li>Сократите время просмотра снимков/<br/>видеоклипов на фотокамере.</li> </ul>                                    |
|                                                                     | Приобретите запасные элементы питания<br>по ссылке www.kodak.com/go/accessories.                                         |
| Вспышка не<br>срабатывает                                           | <ul> <li>Вспышка используется не во всех<br/>режимах. При необходимости измените<br/>настройки (см. стр. 19).</li> </ul> |

| Состояние                                               | Способ устранения                                                                                                    |
|---------------------------------------------------------|----------------------------------------------------------------------------------------------------|
| Отсутствует связь<br>между компьютером<br>и фотокамерой | <ul> <li>Выключите фотокамеру, затем снова<br/>включите.</li> </ul>                                                                                                   |
|                                                         | <ul> <li>Удостоверьтесь, что элемент питания<br/>заряжен и установлен правильно (см.<br/>стр. 2).</li> </ul>                                                          |
|                                                         | Убедитесь, что USB-кабель для<br>фотокамер КОDAK, модель Місго В /<br>5-Ріп, подключен к фотокамере и<br>компьютеру (см. стр. 15). После этого<br>включите фотокамеру |
|                                                         | См. Загрузка программного<br>обеспечения КОДАК на сайте<br>www.kodak.com/go/camerasw.                                                                                 |

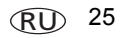

Приложение

## Утилизация электротехнического и электронного оборудования и аккумуляторов

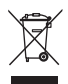

4

В странах Европы: В целях защиты здоровья людей и охраны окружающей среды вы несете ответственность за сдау оборудования и элементов питания на утилизацию на специализированном пункте сбора (отдельно от бытовых отходов). Для получения дополнительной информации обратитесь к продавцу изделия, в специализированный пункт сбора или в соответствующие местные органы власти; или посетите сайт www.kodak.com/go/recycle. Вес изделия — 150 г (5,3 унции) с элементами питания

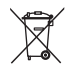

## ГОСТ-Р (Россия)

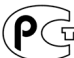

Eastman Kodak Company Rochester, NY 14650

Фотокамера изготовлена в Китае; остальные элементы -АЮ-40 в соответствии с маркировкой.

# Kodak

Eastman Kodak Company Rochester, New York 14650 © Kodak, 2011 Kodak, EasyShare Touch и Pulse являются товарными знаками компании Eastman Kodak.

4H8633\_ru

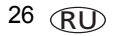

www.kodak.com/go/support